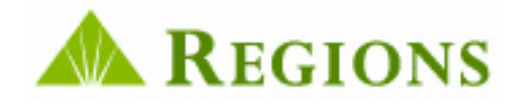

## Create & Save a Coupon Order .CSV File Format Effective 4/15/11

# Supplement to the Association Lockbox User Guide

This guide contains information for converting a current CSV file from the old format to a new required format. The new format will be required beginning 04/5/2011. Once your existing files are updated to the new format, future coupon orders will require less user effort to create and submit. Please refer to the Association Lockbox User Guide (pages 1-19) for additional information regarding coupon and statement ordering. If you have any questions regarding this process, please contact Regions Client Services at 800-787-3905 for assistance.

### 1.0 Introduction

This guide is designed to provide users who currently upload a CSV file to create a coupon order with information necessary to add additional fields of data to your existing CSV order file.

#### Why is this change necessary?

Image Lockbox is receiving many enhancements in April 2011. One of these enhancements is a less labor intensive method for creating a coupon (or statement) order from a CSV file upload. Prior to April 15, 2011 the CSV file upload process required the user to enter basic information pertaining to your property owners only:

|    |               |                |             |               |           |            |       |       |            | Old Format  |
|----|---------------|----------------|-------------|---------------|-----------|------------|-------|-------|------------|-------------|
| 1Z | A             | В              | С           | D             | E         | F          | G     | Н     | 1          |             |
| 1  | Customer Name | Account Number | Unit Number | Address 1     | Address 2 | City       | State | Zip   | Pay Amount | Late Amount |
| 2  | B.D. Jacobs   | SDC1001A       | 1001-A      | 2298 Smith St |           | Madison    | WI    | 53705 | 425        | 25          |
| 3  | Ricky Perez   | SDC1002A       | 1002-A      | 901 South Ave |           | Birmingham | AL    | 35205 | 425        | 25          |

Then new go-forward format has been enhanced to also include information about the order itself and to also allow you to add messages to your order that are printed in the coupon booklet. In addition, the city, state and Zip Code have been combined into one column. These changes require the addition of several new columns including:

Lockbox ID Payment Frequency Code Coupon (or statement) Start and End Date Coupon (or statement) Messages Bulk Ship Preference Country Code

| 0. | Juni  | <b>y</b> 000 | C          |            |           |           |              |           |           |             |          |      |                 |              |                      |       |               |                | New            | / Format       |
|----|-------|--------------|------------|------------|-----------|-----------|--------------|-----------|-----------|-------------|----------|------|-----------------|--------------|----------------------|-------|---------------|----------------|----------------|----------------|
|    | A     | В            | C          | D          | E         | F         | 6            | Н         | 1         | J           | K        | L    | М               | N            | Ű                    | P     | Q             | R              | 8              | 1              |
|    |       | ni la sur    | Accesses   | Lawren a   | الد و د ا |           | CONSTRUCT    | a na a sa |           |             |          |      | an and a second |              | CHARLEN MARKAGE      |       | deres Strand  | AdditionalChar |                | $\checkmark$   |
| 1  | lockb | oxil Freque  | o StartDat | e EndDate  | DecDat    | LatePayme | s Messaget   | Mesage    | : Bulk Sh | Customer    | Account. | Unit | AddressLine1    | AddressL     | AddressLineS         | Count | r PoineitAnou | geForLatePag   | Unit Messagel  | Unit Message 2 |
| 2  | 60    | 00 M         | 1/1/2008   | 12/31/2009 | 1         | 15        | Unit mearage | 1         | P         | John Doe    | 123451   | 101  | 123 4th Ave     | 5.0236.02976 | Birmingham, AL 35205 | US    | 500           | 50             | Unit message 1 | Unit message 2 |
| 3  | 60    | M 00         | 1/1/2008   | 12/31/2009 | 1         | 15        | Unit message | 2         | P         | Jana Doo    | 123452   | 102  | Main St.        |              | Birmingham, AL 35205 | U\$   | 500           | 50             | Unit message 1 | Unit moscoge 2 |
| 4  | 60    | M 00         | 1/1/2008   | 12/31/2009 | 1         | 15        | Unit meanage | 3         | P         | John Taylor | 123453   | 103  | Jefferzos Ave   | Suite 500    | Birminghan, AL 35205 | U\$   | 500           | 50             | Unit measure 1 | Unit mazzage 2 |

By adding these additional fields of data to the CSV file, the process of creating and submitting an order will be much less labor intensive, and should save you valuable time creating orders. This will eliminate the requirement of manually entering this information on the Coupon/Statement Order screen within Image Association Lockbox.

### 2.0 How to Modify Your Existing CSV File to the New Format

#### 2.1. Coupon Order Format

Follow these steps to create a new Coupon Order CSV file from an existing file:

- 1. Log in to Image Association Lockbox.
- 2. On the Toolbar, click on Association. Then Click on Manage Print Orders.
- 3. Download a Sample CSV file from Association Image Lockbox:

| 1. From the                  |          |                         |                                              | Print Orders       |                    |                       |
|------------------------------|----------|-------------------------|----------------------------------------------|--------------------|--------------------|-----------------------|
| Print Orders                 |          | <b>Customer Details</b> |                                              |                    |                    |                       |
| screen, click<br>"Create New | - >      | Association Lockbox:    | Select                                       |                    | •                  |                       |
| from File".                  |          | No Coupon Orders to dis | splay.                                       |                    |                    |                       |
|                              |          |                         |                                              |                    | Create New Coupons | Create New Statements |
|                              |          |                         |                                              |                    | Print to PDF       | Create New From File  |
|                              | Γ        |                         | Create                                       | Coupon from        | File               |                       |
|                              |          | View Orders >> Atta     | Upload File Fon<br>th Customer Data          | nat has changed as | of 9/12/2009       |                       |
| By default, th               | ne       | Attach Print Or         | rder and Customer Data                       |                    |                    |                       |
| radio button                 | er<br>is | Coupon Order            | Statement Order                              |                    |                    |                       |
| selected.                    |          | * You must include i    | column headers as the first line in          | the CSV file.      |                    | Browse                |
|                              |          | 20                      | Download Format Instructions                 | Download           | I Sample CSV       | Upload Print Order    |
|                              |          |                         |                                              |                    |                    |                       |
|                              |          |                         |                                              | 1                  |                    |                       |
|                              |          | Α                       | An online instruction                        | 2. Click h         | ere to             |                       |
|                              |          | n                       | nanual for create a<br>new order is provided | CSV file.          | a the Sample       |                       |
|                              |          | h                       | iere.                                        |                    |                    |                       |
|                              |          |                         |                                              |                    |                    |                       |

4. Once you have downloaded the sample CSV file (step 2 on previous page), save the file to your P.C. workstation, giving it a unique file name.

NOTE: When saving the file, you must save the file as a CSV (comma delimited) "Save as type:" option as shown below:

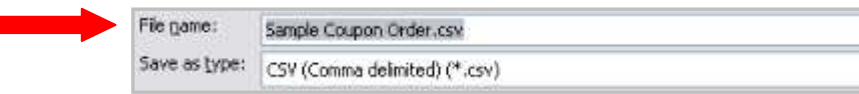

5. The Sample CSV File you have saved contains sample property owner data for you to use as a guide when creating your own CSV file (Lines 2-4). This sample data should be deleted prior to you saving your CSV file. Please note that the Column Header information on Line 1 **Must Not Be Deleted.** 

~

|     | A         | В           | C         | D           | E      | F         | 6            | H       | 1              | J           | K        | L     | M                   | N           | 0                    | P      | Q           | R              | 8                | Ť              |
|-----|-----------|-------------|-----------|-------------|--------|-----------|--------------|---------|----------------|-------------|----------|-------|---------------------|-------------|----------------------|--------|-------------|----------------|------------------|----------------|
|     | - Sectors | d waren de  | same      | eenenen - 1 | hand   | manager   | -            | 201.000 | Same de la     | oreason a   | NOK STOP | 10.20 | 10.541 (1999-00-00) | 10000000    |                      | Stand  | Sandhurd    | AdditionalChar | Internet         | 0.00000000     |
| 1   | Lockbox   | d Frequence | StartDate | EndDate     | DieDat | LatePayne | er Messaget  | Message | <b>Bulk Sh</b> | Customer    | Account. | Unit  | AddressLine1        | AddressL    | AddressLine3         | Countr | ParmentAmou | geForLatePay.  | Unit Messagel    | Unit Message 2 |
| 2   | 600       | 0 M         | 1/1/2009  | 12/31/2009  | 1      | 15        | Unit mearage | 1       | P              | John Doe    | 123451   | 101   | 123 4th Ave         | 1.070032975 | Birmingham, AL 35205 | U\$    | 500         | 50             | ) Unit message t | Unit message 2 |
| 3   | 600       | 0 M 0       | 1/1/2009  | 12/31/2009  | 1      | 15        | Unit meprade | 2       | P              | Jana Doo    | 123452   | 102   | Main St.            |             | Birmingham, AL 35205 | U\$    | 500         | 50             | ) Unit message 1 | Unit moscoge 2 |
| - 4 | 600       | 0 M         | 1/1/2003  | 12/31/2003  | 1      | 15        | Unit measure | 3       | P              | John Taylor | 123453   | 103   | Jefferzos Ave       | Suite 500   | Birmingham, AL 35205 | U\$    | 500         | 50             | Unit meanage 1   | Unit marcage 2 |

6. Now open your existing CSV file, which should look very similar to this example:

|   | A             | В              | C           | D             | E         | F          | G     | Н     | 1          | J           |
|---|---------------|----------------|-------------|---------------|-----------|------------|-------|-------|------------|-------------|
| 1 | Customer Name | Account Number | Unit Number | Address 1     | Address 2 | City       | State | Zip   | Pay Amount | Late Amount |
| 2 | B.D. Jacobs   | SDC1001A       | 1001-A      | 2298 Smith St |           | Madison    | WI    | 53705 | 425        | 25          |
| 3 | Ricky Perez   | SDC1002A       | 1002-A      | 901 South Ave |           | Birmingham | AL    | 35205 | 425        | 25          |

- 7. Much of the information can be copied from the old CSV file and pasted in the new CSV file, including:
  - a. Customer (Property Owner)
  - b. Account
  - c. Unit
  - d. Payment Amount
  - e. Late Amount
- 8. Other pieces of data require manual entry. For example, you will need to insert the Lockbox ID in Column A.
- 9. The following table provides you with information specific to each column contained in the new CSV file format:

Coupon Order CSV File Column Descriptions:

| Column | Column       | Data    | Validation Rules                                                                                                    | Maximum      |
|--------|--------------|---------|----------------------------------------------------------------------------------------------------|--------------|
| Number | Description  | Туре    |                                                                                                    | Size/ Length |
| 1      | Association/ | Integer | • This is a required field. This is the Lockbox Number or "Department Number"                                                    | 9999         |
|        | Lockbox ID   |         | assigned to the property.                                                                                                    |              |
| 2      | Frequency    | String  | The Frequency of the expected payment.                                                                                           | 1            |
|        |              |         | • This is a required field.                                                                                                    |              |
|        |              |         | • This is a single <b>upper-case</b> character that represents how often payments are to                                         |              |
|        |              |         | be made.                                                                                                    |              |
|        |              |         | • The possible frequency values are:                                                                                             |              |
|        |              |         | $\circ$ <b>M</b> – Monthly                                                                                                    |              |
|        |              |         | $\circ$ <b>Q</b> – Quarterly                                                                                                    |              |
|        |              |         | $\circ$ <b>A</b> – Annually                                                                                                    |              |
|        |              |         | $\circ$ <b>S</b> – Semi-Annually                                                                                                 |              |
|        |              | D.      | • <b>O</b> – One Time                                                                                                    | 10           |
| 3      | Start Date   | Date    | The start date of the order. If ordering for an entire year, the start date is                                                   | 10           |
|        |              |         | typically January 1 of the payment year.                                                                                         |              |
|        |              |         | • This is a required field.<br>• This must be a data in the following formation $m/dd/mm$                                        |              |
|        |              |         | • This must be a date in the following format: mm/dd/yyyy                                                                        |              |
| 4      | End Data     | Data    | • The start and end date cannot span more than 16 months.                                                                        | 10           |
| 4      | End Date     | Date    | The end date of the order. If ordering for an entire year, the end date is two selfs and the payment year                        | 10           |
|        |              |         | This is a required field                                                                                                    |              |
|        |              |         | <ul> <li>This is a required field.</li> <li>This must be a data in the following format: mm/dd/www.</li> </ul>                   |              |
|        |              |         | • This must be a date in the following format: mm/dd/yyyy                                                                        |              |
| 5      | Duo Doto     | Integer | The start and end date cannot span more than 10 months.  The expected due date of the neument                                    | 21           |
| 5      | Due Dale     | Integer | This is a required field                                                                                                    | 51           |
|        |              |         | <ul> <li>This is a required field.</li> <li>The only valid values are 1 thru 21</li> </ul>                                       |              |
| 6      | Lata Daymont | Integer | The only values are 1 unu 51. The date a payment is considered to be late                                                        | 21           |
| 0      | Late Payment | Integer | • This field is only required if the sustamer has an Additional Charge for Late                                                  | 51           |
|        | Date         |         | • This field is only required if the customer has an Additional Charge for Late<br>Payment specified that is greater than \$0.00 |              |
|        |              |         | • If supplied the only valid values are 1 thru 31                                                                                |              |
| 7      | Coupon Order | String  | • This is a custom message that will be printed for r all unit owners in the coupon                                              | 40           |
| /      | Message Line | Sumg    | order to see                                                                                                    | UT           |
|        | 1            |         |                                                                                                    |              |

| Column<br>Number | Column<br>Description                       | Data<br>Type | Validation Rules                                                                                                    | Maximum<br>Size/ Length |
|------------------|---------------------------------------------|--------------|----------------------------------------------------------------------------------------------------|-------------------------|
| 8                | Coupon Order<br>Message Line<br>2           | String       | • This is a custom message that will be printed for r <b>all</b> unit owners in the coupon order to see.                                                                                                    | 40                      |
| 9                | Bulk Ship<br>Option                         | String       | <ul> <li>This is an optional field.</li> <li>If supplied, the valid values are: <ul> <li>P</li> <li>A</li> </ul> </li> <li>If you enter P, you want the order bulk shipped to the property management address that is on file at Regions.</li> <li>If you enter A, you want the order bulk shipped to the Association address that is on file at Regions.</li> <li>If left blank, the coupon booklets are mailed to the individual association member's address.</li> <li>If you have a combination of bulk shipments (P and A) in your order, this will cause two separate orders to be created.</li> </ul> | 1                       |
| 10               | Customer<br>Name                            | String       | <ul><li> Property owner names(s)</li><li> This is a required field.</li></ul>                                                                                                    | 80                      |
| 11               | Account<br>Number                           | String       | <ul> <li>Account number assigned to each property owner.</li> <li>It may be the same as the Unit Number.</li> <li>This is a required field.</li> <li>This may contain only alphanumeric data. No spaces are allowed.</li> <li>Must be unique for each property owner.</li> </ul>                                                                                                    | 18                      |
| 12               | Unit Number                                 | String       | <ul> <li>Unique number assigned for each property, such as a condo unit number.</li> <li>This is a required field.</li> <li>Must be unique for each property.</li> </ul>                                                                                                    | 18                      |
| M                | ailing Address Li<br>Columns 13-16          | nes          | • Address to be used when mailing the coupon booklet to the property owner.                                                                                                    |                         |
| 13               | Address Line 1                              | String       | <ul> <li>This is a required field.</li> <li>The address line should be formatted correctly for the country involved.</li> </ul>                                                                                                    | 50                      |
| 14               | Address Line 2                              | String       | <ul><li>This field is optional.</li><li>The address line should be formatted correctly for the country involved.</li></ul>                                                                                                    | 50                      |
| 15               | Address Line 3<br>(e.g. City/State<br>/Zip) | String       | <ul> <li>This is a required field.</li> <li>The address line should be formatted correctly for the country involved.</li> </ul>                                                                                                    | 50                      |
| 16               | Foreign<br>Country                          | String       | • If the address is foreign, this should be populated with the country name.                                                                                                    | 50                      |

| Column | Column                                   | Data              | Validation Rules                                                                                                    | Maximum      |
|--------|------------------------------------------|-------------------|----------------------------------------------------------------------------------------------------|--------------|
| Number | Description                              | Туре              |                                                                                                    | Size/ Length |
| 17     | Payment<br>Amount                        | Decimal<br>Number | <ul> <li>Payment amount to be printed on the coupon as the amount due.</li> <li>This is a required field.</li> </ul>                                                                                                    | 9999999.99   |
|        |                                          |                   | • This must contain a numeric value. Do not include a dollar sign or any commas.                                                                                                    |              |
| 18     | Additional<br>Charge for<br>Late Payment | Decimal<br>Number | <ul> <li>An additional late payment to be printed if desired.</li> <li>This field is only required if the customer has the late date specified.</li> <li>When supplied, this must contain a numeric value. Do not include a dollar sign or any commas.</li> </ul> | 999999.99    |
| 19     | Coupon<br>Account<br>Message Line<br>1   | String            | • This is a custom message for the specific unit owner if desired.                                                                                                    | 40           |
| 20     | Coupon<br>Account<br>Message Line<br>2   | String            | • This is a custom message for the specific unit owner if desired                                                                                                    | 40           |

### 3.0 Saving your file and Sample CSV File Contents

Once all property owner information has been entered into the new CSV file, you should save the spreadsheet giving it a unique file name. Once saved, the new file is ready to upload to create a new coupon order

#### 3.1. Uploading Your Coupon or Statement Order CSV File

To upload your CSV order file, you must access the Create Coupon from File screen. The follow these steps to complete the upload:

| 1.Make sure<br>the correct           | Create Coupon from File<br>Upload File Format has changed as of 8/12/2009<br>View Orders >> Attach Customer Data<br>Attach Print Order and Customer Data | 2. Browse your<br>computer to<br>locate your<br>saved .CSV order<br>file here. |
|--------------------------------------|----------------------------------------------------------------------------------------------------|--------------------------------------------------------------------------------|
| order type<br>button is<br>selected. | Select Order Type  Coupon Order  Statement Order  You must include column headers as the first line in the CSV file.                                     |                                                                                |
|                                      | Download Format Instructions Download Sample CSV 3.                                                                                                    | Click here to<br>pload your file.                                              |

1. After clicking the Upload Print Order button (Step 3) the Coupon Order window will open with all fields populated with your order data. Review your order details for accuracy and attach an insert (if desired) prior to submitting your order.

| Customer Details<br>No Customer Details Exist. |                           |                            |                                     |                            |
|------------------------------------------------|---------------------------|----------------------------|-------------------------------------|----------------------------|
| Is Info Correct?                               | Attach an<br>Insert here. |                            |                                     |                            |
|                                                |                           | Save<br>View Sample Coupon | Submit Coupon Order                 | Add Customers Print to PDF |
|                                                |                           |                            | Submit Coupon or<br>Statement order |                            |
|                                                |                           |                            | here. Instructions.                 |                            |